1. Create a SqlBak Account: Visit the <u>SqlBak website</u> and <u>sign up</u> for an account.

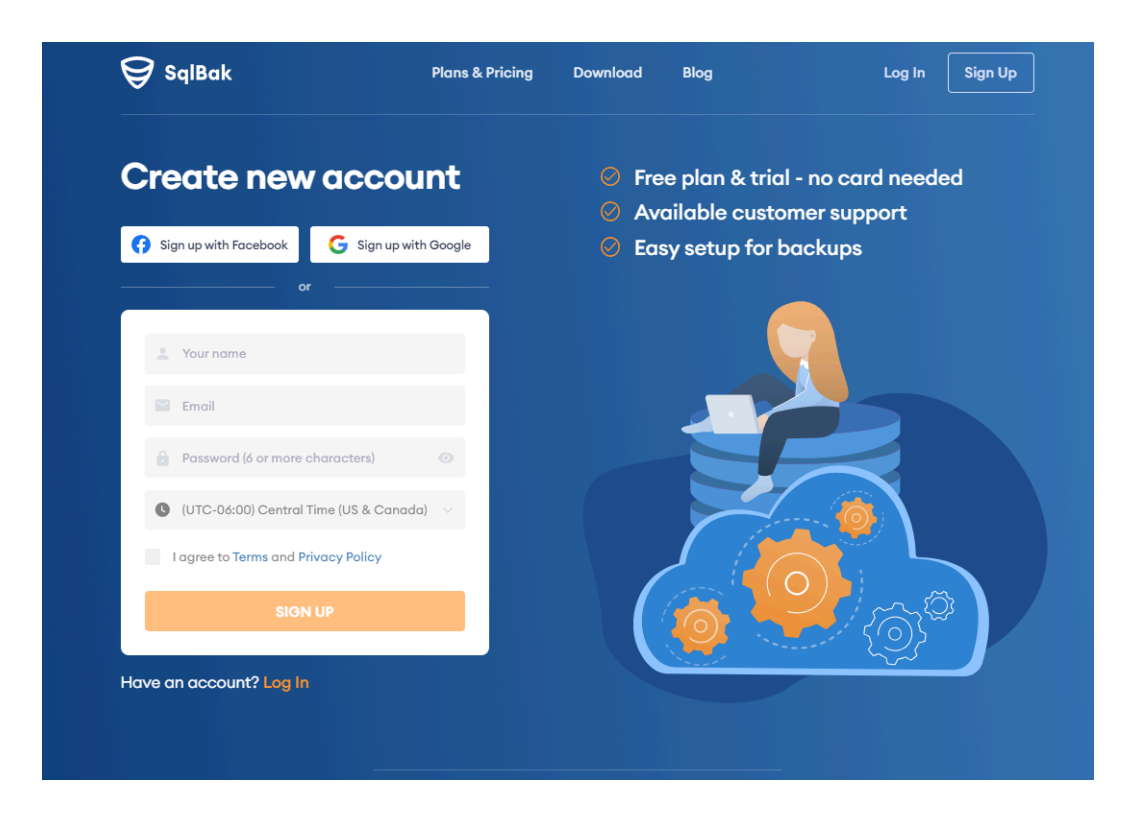

2. Download and install SqlBak

| 🛱 SqlBak                                                                                    | Plans & Pricing                  | Download  | Dashboard                                                                                                    | Hello, Nick Taylor (NT)                                                                                         |  |  |  |
|---------------------------------------------------------------------------------------------|----------------------------------|-----------|----------------------------------------------------------------------------------------------------|----------------------------------------------------------------------------------------------------|--|--|--|
| Do                                                                                          | Download SqlBak Application      |           |                                                                                                    |                                                                                                    |  |  |  |
| 🖶 Windows 🔬 Linu                                                                            | ıx 👸 Rası                        | pberry Pi |                                                                                                    |                                                                                                    |  |  |  |
| 1. Download the SqlBak app                                                                  | rrent version: 3.3.50            |           | Image: SqlBak 3.0.0 - not connected     -     -     X       Image: Connect to your existing SqlBak.com account to backup databases on this server.     Image: Connect to your existing SqlBak.com account to backup databases on this server.     Image: Connect to your existing SqlBak.com account to backup databases on this server. |                                                                                                    |  |  |  |
| <ol> <li>Install it on the computer where</li> <li>When prompted, enter your sec</li> </ol> | e the DBMS is runnin<br>cret key | g         | Secret key: Obtain a secret key at your Download page on Salbak.com. Server name: DESKTOP-DELL                                                                                                    |                                                                                                    |  |  |  |
| SECRETKEY<br>24cfb06c-2aa1                                                                  |                                  | G         | _                                                                                                    | This name will be displayed on your Salliakcom Dashboard. Use<br>a name that helps you distinguish this server. |  |  |  |
|                                                                                             |                                  |           |                                                                                                    | connect to sqibak.com account                                                                                   |  |  |  |

The SqlBak app can be installed on both Windows and Linux operating systems. Short video tutorials on how to install and set up a backup job are available at the following links: For Windows: <u>https://www.youtube.com/watch?v=qp1jhO4D7Kl&t</u> For Linux: <u>https://www.youtube.com/watch?v=iRgLNJqPsAg&t</u> Establish a connection to your DBMS:
 a. If connecting via SqlBak on Windows

| 💝 SqlBak 3.3.50 - connected — 🗆 🗙                                                                                                |                                                    |
|----------------------------------------------------------------------------------------------------|----------------------------------------------------|
| This server is connected to your existing<br>SqlBak.com account to backup databases on O<br>this server.                         | Connect to DBMS ×                                  |
| Connected to SqlBak.com account:                                                                                                 | ( <u>0</u> )                                       |
| Nick Taylor X                                                                                                    |                                                    |
| This server name:                                                                                                    | DBMS type: Microsoft SQL Server (local)            |
| Production Server                                                                                                    | Server name: .\SQLEXPRESS                          |
| DBMS connections on this server (1):                                                                                             | Windows Authentication O SQL Server Authentication |
| Microsoft SQL Server (local)                                                                                                    | Username: Admin                                    |
|                                                                                                    | Password:                                          |
|                                                                                                    | Advanced settings 👻                                |
| To configure backups, view backup history, restore databases, run scripts and monitor your server — Open my SqlBak.com Dashboard | Test Connection Save & Close Cancel                |
|                                                                                                    |                                                    |

- b. If connecting via SqlBak on Linux
  - Download package:curl -o sqlbak.deb https://sqlbak.com/download/linux/latest/sqlbak.deb
  - Install the app: *sudo apt-get install ./sqlbak.deb*
- 3. Navigate to the '<u>Dashboard</u>' page and initiate the backup job creation process.

| SqlBak                      |                      | Plans & Pricing | Download | Contact Us | Dashboa    | rd My Account Log Out |
|-----------------------------|----------------------|-----------------|----------|------------|------------|-----------------------|
| t Dashboard 🖸               |                      |                 |          |            | Ade        | d server Add new job  |
| Filter by server or job nam | le                   | Q               |          |            | LAS        | 5T 2 WEEKS            |
| Servers 0 total 0 offli     | ine 0 old version    |                 |          |            |            |                       |
| Jobs 0 total 0 faile        | ed 0 not scheduled 0 | running         |          |            |            |                       |
| Found 0 of 0 servers 0 o    | f 0 jobs             |                 |          |            |            |                       |
|                             | 10.0                 |                 | LAST     | RUN        | NEXT START | LAST 2 WEEKS          |

4. Configure all necessary settings

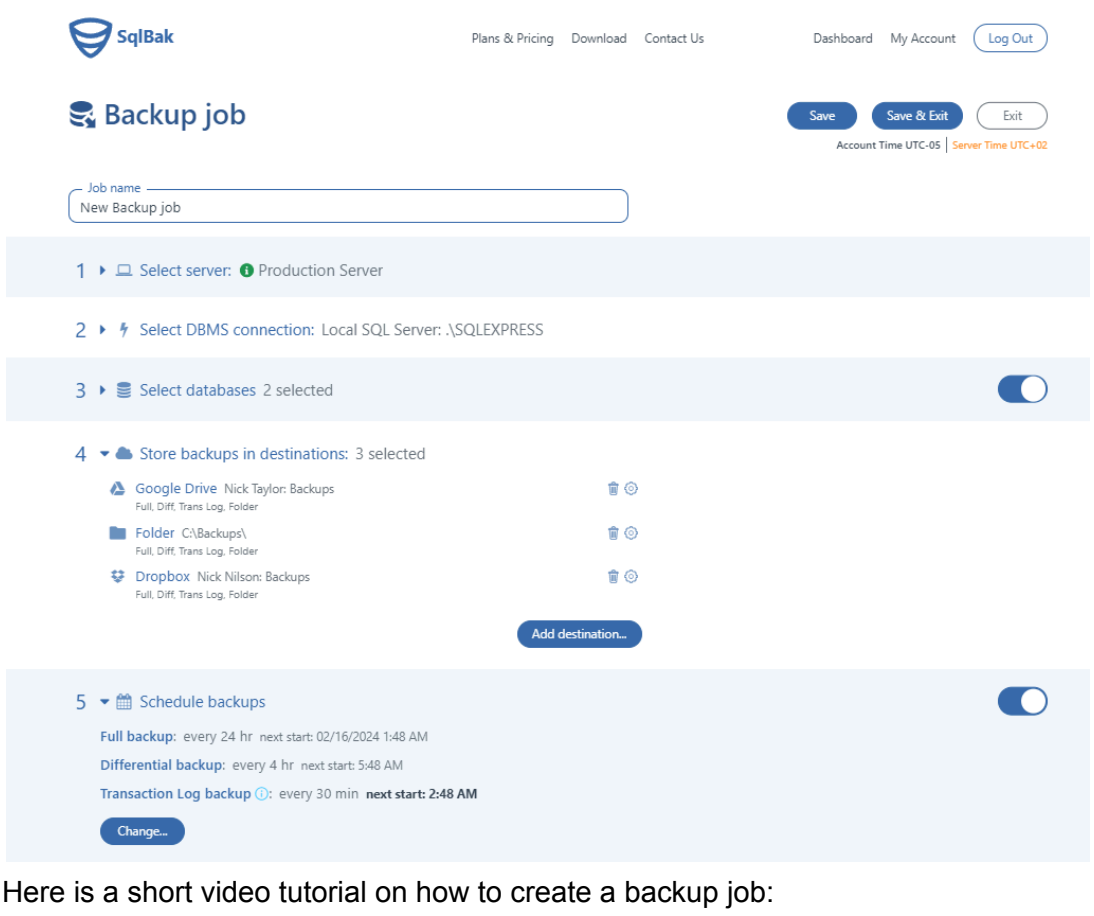

https://www.youtube.com/watch?v=RQdfgiy4uCs&t

After setting up the backup job, click on the 'Save & Exit' button.

That's it! The backup job is now created, and all backups will be performed according to the selected schedule.

| â                                    | SqlBak                                                                                             |                                                                                               | Plans & Pricing                                                                 | Download                                 | Contact Us  | Dashboard                | My Account                  | Log Out                     |  |
|--------------------------------------|----------------------------------------------------------------------------------------------------|-----------------------------------------------------------------------------------------------|---------------------------------------------------------------------------------|------------------------------------------|-------------|--------------------------|-----------------------------|-----------------------------|--|
| f )                                  | Server<br>Production Serve                                                                         | r V New Backup job V 02/15/2024 2:01 AM                                                       |                                                                                 |                                          |             | Save to PDF<br>Account 1 | Download<br>Fime UTC-05 Ser | Restore<br>rver Time UTC+02 |  |
| Gene                                 | ral informat                                                                                       | ion                                                                                           |                                                                                 | Backup                                   | objects (6) |                          |                             |                             |  |
| Backup job: New Backup job           |                                                                                                    |                                                                                               | 1. AdventureWorks (Full backup) 47.7 MB and Google Drive (Nick Taylor: Backups) |                                          |             |                          |                             |                             |  |
| Server:  O Production Server         |                                                                                                    |                                                                                               |                                                                                 |                                          |             |                          |                             |                             |  |
| DBMS: Local SQL Server: .\SQLEXPRESS |                                                                                                    |                                                                                               | 2. AdventureWorks (Full backup) 47.7 M                                          |                                          |             |                          |                             |                             |  |
| Status: Success                      |                                                                                                    |                                                                                               |                                                                                 | on Nolder (C:\Backupsi)                  |             |                          |                             |                             |  |
| Start time: 02/15/2024 2:01:30 AM    |                                                                                                    |                                                                                               | 3. AdventureWorks (Full backup) 47.7 MB                                         |                                          |             |                          |                             |                             |  |
| Duration: 00:02:14                   |                                                                                                    |                                                                                               |                                                                                 | ON 🐭 LIODDOX (Nick Nilson: Backups)      |             |                          |                             |                             |  |
| Size: 156.82 MB                      |                                                                                                    |                                                                                               | 4.                                                                              |                                          |             |                          |                             |                             |  |
| Archive                              | size: 48.1 MB                                                                                      |                                                                                               |                                                                                 | on 🍋 Google Drive (Nick Taylor: Backups) |             |                          |                             |                             |  |
| Detailed logs                        |                                                                                                    |                                                                                               |                                                                                 |                                          |             |                          |                             |                             |  |
| ~                                    | 2:03:24 AM                                                                                         | Verifying remote file Temp_SQL_DB202402150901.zip with local one Temp_SQL_DB202402150901.zip. |                                                                                 |                                          |             |                          |                             |                             |  |
| ~                                    | 2:03:25 AM                                                                                         | Disconnecting from Dropbox destination Nick Nilson.                                           |                                                                                 |                                          |             |                          |                             |                             |  |
| $\checkmark$                         | 2:03:25 AM                                                                                         | Cleaning up backups of New Backup job job.                                                    |                                                                                 |                                          |             |                          |                             |                             |  |
| ~                                    | 2:03:27 AM Cleaning up backups of AdventureWorks database at Google Drive destination Nick Taylor. |                                                                                               |                                                                                 |                                          |             |                          |                             |                             |  |
| ~                                    | ✓ 2:03:28 AM Cleanup of AdventureWorks completed.                                                  |                                                                                               |                                                                                 |                                          |             |                          |                             |                             |  |